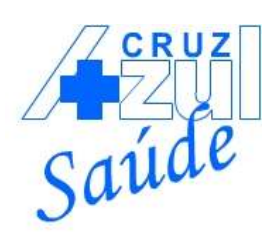

## PASSO A PASSO – IMPRESSÃO DE BOLETOS

- 1. Acesse o link: http://portalprd.cruzazulsaude.com.br:8443/W\_PWSX010.APW
- 2. Neste link, irá abrir a página conforme imagem abaixo:

| portalprd.cruzazulsaud | a.cor | nbr8443/W_F    | WSX010APW                                |                       |                      |                  |
|------------------------|-------|----------------|------------------------------------------|-----------------------|----------------------|------------------|
| Cadastro do Sistem     | 13    | Guia de Planos | Email Marketing                          | 🕑 Egus - Gibernet Sol | 📌 Correios — Correio | A Portal de Alun |
|                        |       |                |                                          |                       |                      |                  |
|                        |       |                |                                          |                       |                      |                  |
|                        |       | _              |                                          |                       | -                    |                  |
|                        |       |                | 145                                      | 2971                  |                      |                  |
|                        |       |                | Sar                                      | ide                   |                      |                  |
|                        |       |                |                                          |                       |                      |                  |
|                        |       | Sej:           | a bem-vindo,                             |                       |                      |                  |
|                        |       | Mich           | orige Protheus sârie T.                  | ar a rena de produtos |                      |                  |
|                        |       | Usó            | anos                                     |                       |                      |                  |
|                        |       |                |                                          |                       |                      |                  |
|                        |       |                |                                          |                       |                      |                  |
|                        |       | Sen            | ha                                       |                       |                      |                  |
|                        |       |                |                                          |                       |                      |                  |
|                        |       |                |                                          |                       |                      |                  |
|                        |       | ELOU<br>Com    | nceu una senha?<br>nile poui os Produtos |                       |                      |                  |
|                        |       | Hada           | Credenciada                              |                       |                      |                  |
|                        |       |                |                                          | Acessar Portal        |                      |                  |
|                        |       |                |                                          |                       |                      |                  |
|                        |       |                |                                          |                       |                      |                  |

- Usuário Colocar o número do CPF do titular
  Senha: 8 primeiros digitos do CPF do titular (Exemplo: CPF: 123.456.789-00 Senha: 12345678)
- 4. Após esse processo de login e senha, clicar em acessar portal.
- 5. Ao entrar no portal, vai aparecer uma caixa de alteração de senha, que é obrigatória no primeiro acesso (conforme imagem abaixo):

| Portal do Beneficiário | 6  |              |                  | Pesquije off itemi lagur | * Q | · |
|------------------------|----|--------------|------------------|--------------------------|-----|---|
| Saúde                  |    | Response and | Altere sua senha | *                        |     |   |
| Principal              | 5  |              | Nova Senha       |                          |     |   |
| Dados Beneficianos     | 6  |              |                  |                          |     |   |
| Retations              | C. |              |                  | Confirmar                |     |   |
| Enri                   | 5  |              |                  |                          |     |   |
| Mimitenciao de Usuario | E. |              |                  |                          |     |   |
|                        |    |              |                  |                          |     |   |
|                        |    |              |                  |                          |     |   |
|                        |    |              |                  |                          |     |   |
|                        |    |              |                  |                          |     |   |
|                        |    |              |                  |                          |     |   |
|                        |    |              |                  |                          |     |   |
|                        |    |              |                  |                          |     |   |

 Senha atual: Colocar a senha que você digitou para acessar o portal. Nova senha: Colocar a senha de seu interesse e clicar em confirmar. Confirmar a nova senha.

Clicar no botão "Confirmar"

| Altere sua senha                                                         | ×         |
|--------------------------------------------------------------------------|-----------|
| Senha Atual: ••••••<br>Nova Senha: •••••<br>Confirmar Nova Senha: •••••• | ]         |
|                                                                          | Confirmar |

 Após alteração da senha, para ter acesso a seu boleto de pagamento, clicar em Principal e depois em "Consulta 2ª via de boleto", localizada no canto esquerdo da página.

## Portal do Beneficiário

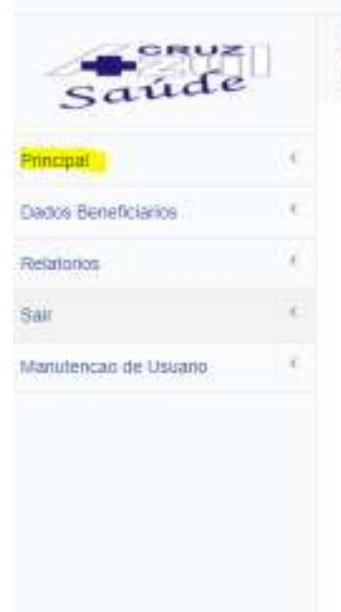

PILEZADO(A) BEM VINDO AO NOVO PORTAL CRUZ AZUL SAUDE

Portal do Beneficiário

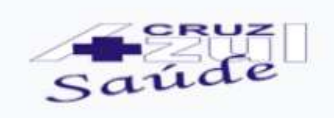

×

Principal

Consulta 2º via de Boleto

Inf. Perda/Roubo de Cartao

Elegibilidade

Indique um Prestador

Consultar Visitas aos Prestadores

Estatística Partos

Consulta Status Autorização

Consulta Carencia

- 8. Após clicar em 2<sup>a</sup> via de boleto, vai aparecer uma janela onde solicita a matrícula. Clicar na lupa. Aparecerá o nome do beneficiário. Se estiver correto, clique em Ok e em seguida clique no botão "Consulta".
- 9. Na mesma página, na parte de baixo, irá aparecer um campo com as faturas em aberto. Se todas as informações estiverem corretas, clique no ícone da impressora (figura abaixo).

| Selecior                                                                                                    | nar Filtro | >        |       |  |                          |    |        |          |                  |                           |                  |
|----------------------------------------------------------------------------------------------------|------------|----------|-------|--|--------------------------|----|--------|----------|------------------|---------------------------|------------------|
| Matricula'                                                                                                    |            |          |       |  |                          |    | Nome   |          |                  |                           |                  |
| 000100                                                                                                    | 01         |          |       |  |                          | Q. |        |          |                  |                           |                  |
| The second second second second second second second second second second second second second second second se |            |          |       |  |                          |    |        |          |                  |                           |                  |
|                                                                                                    |            |          |       |  |                          |    |        |          |                  |                           | Cons             |
| aturas                                                                                                    |            |          |       |  |                          |    |        |          |                  |                           | Cons             |
| aturas<br>1em Im                                                                                                | p          | Nome Gli | lente |  | DTEmissao                |    | Titulo | Mes Dase | Ano Base         | Vencto real               | Cons<br>Vir. The |
| aturas<br>1em lim<br>1 <mark>1</mark>                                                                           | p          | Nome Cli | ente  |  | DT Emissio<br>29/08/2021 |    | Titulo | Mes Date | Ano Base<br>2021 | Vencto real<br>20/09/2021 | Cons             |

11. Após clicar na impressora, o portal abrirá uma página onde o boleto será baixado em PDF automaticamente no final da página. Clique no ícone (destacado em amarelo na imagem abaixo) para abrir o arquivo.

| <b>S</b> I | Portal do Plano de Saude - Google Chrome                                                         | -      |       | $\times$ |
|------------|--------------------------------------------------------------------------------------------------|--------|-------|----------|
| ▲          | Não seguro   portalprd.cruzazulsaude.com.br:8443/W_PPLRELGEN.APW?cFunName=PPRELBOL&cRecno=781652 |        |       |          |
|            | » Visualização                                                                                   |        |       |          |
|            | Caso não esteja visualizando este relatório : Clique aqui.<br>Não existe movimentação            |        |       |          |
|            |                                                                                                  |        |       |          |
| J          | boletoscarsjy0.pdf                                                                               | Exibir | todos | ×        |